# Como fazer a recuperação manual de pedidos no Medicamento?

## Produto: maxFarma

### Importante!

Funcionalidade implementada nas versões mais recentes no produto Medicamento.

#### 1 - Acessar o Pedido de Venda Medicamento Android.

#### 2 - Ir no menu Ferramentas.

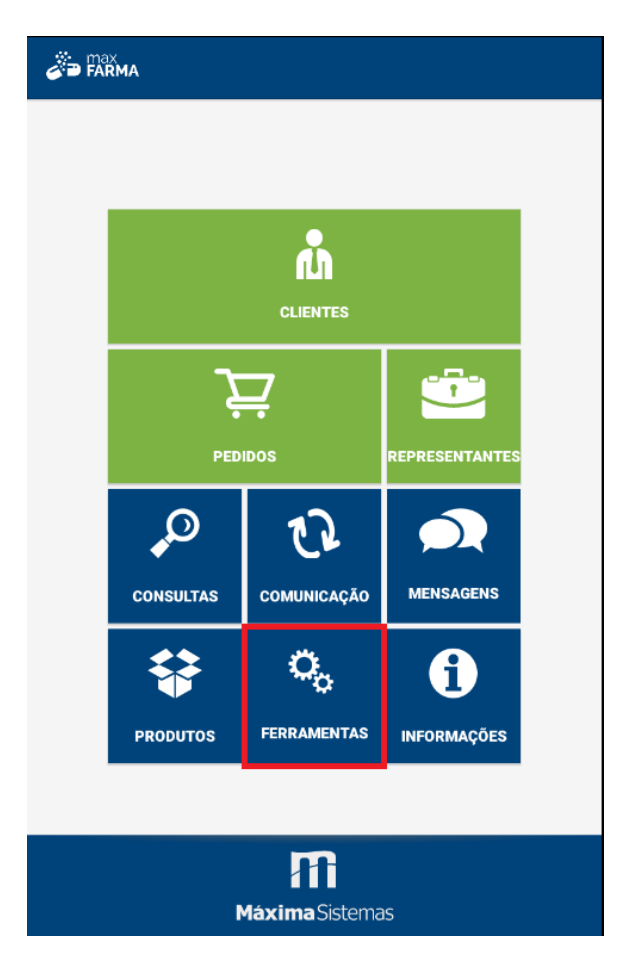

3 - Clicar na opção Recuperação de Pedidos.

## Artigos Relacionados

- Status de Entrega
- Como consultar os motivos de não venda para o Pré Pedido?
- Número do pedido do cliente no item
- Como Ocultar o valor de acréscimo ao enviar pedido por e-mail em pdf
- Como habilitar e configurar o pré pedido no maxPedido?

| Exportar Banco                                             |         |
|------------------------------------------------------------|---------|
| roque aqui para exportar o banco                           |         |
| mportar Banco                                              |         |
| Foque aqui para importar o banco                           |         |
| Manipulação de Pedidos                                     |         |
| Ativar Autocompletar                                       |         |
| Ativa o Autocompletar na pesquisa de itens                 |         |
| Ativar Pesquisa Dinâmica                                   |         |
| Ativa a Pesquisa Dinâmica na pesquisa de itens             |         |
| Aumentar Fonte                                             |         |
| Altera o tamanho da fonte na listagem de produtos.         |         |
| Criar Backup de Pedidos                                    |         |
| riar Backup de pedidos para o cartão de memória.           |         |
| Restaurar Backup de Pedidos                                |         |
| Restaurar Backup de pedidos do cartão de memória.          |         |
| Paguparação da Padidas                                     | _       |
| Caso ocorra algum erro no processo de adicionar itens no   | pedidos |
| ıtilizar a ruperação de pedidos.                           |         |
| Preferências do Usuário                                    |         |
| Sair com tecla Voltar                                      |         |
| Ao invés de exibir um diálogo para confirmação de saída d  | •       |
| astema, voce deve dar dois cliques na tecia Voltar para es | Sd      |

Após clicar na opção de **Recuperação de Pedidos**, o sistema listará todos os pedidos que, por algum motivo não foram salvos no sistema. Tocando sobre o pedido desejado o mesmo será aberto para edição.

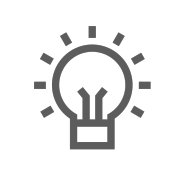

Não encontrou a solução que procurava?

Sugira um artigo